## WiFi Setup

1.Open "network connections", click right-button of mouse on "wireless Network Connection", click "properties"

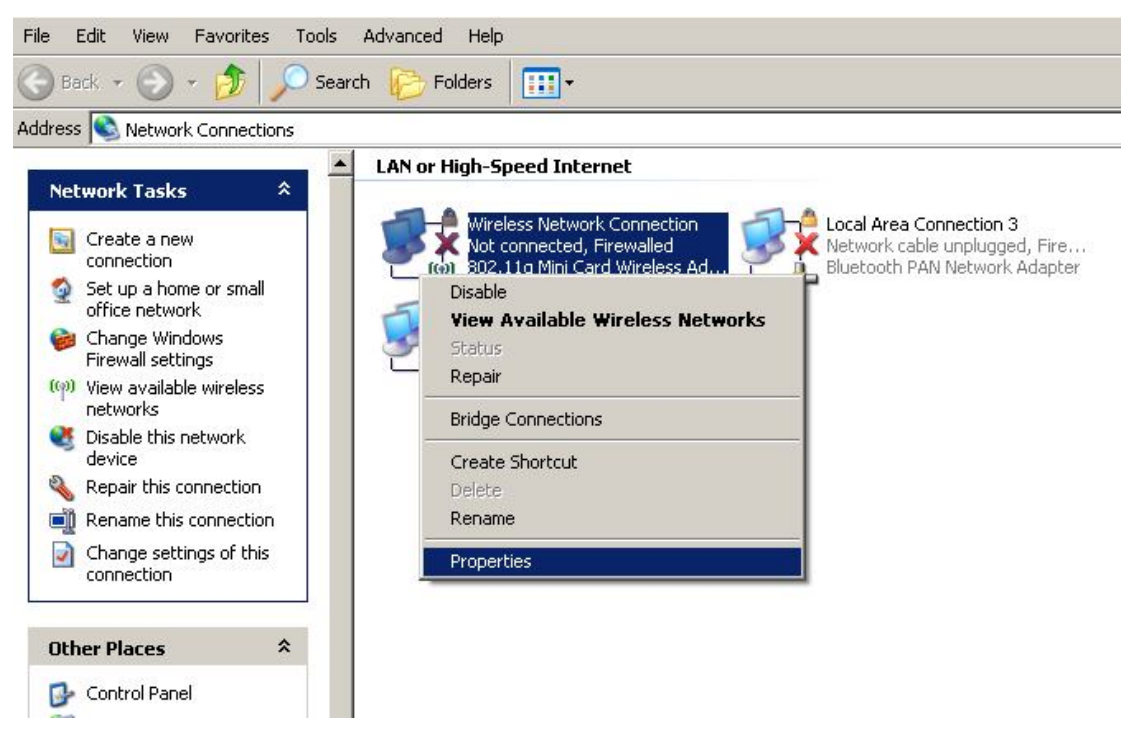

2. Select "Internet Protocol (TCP/IP)", click "properties"

| BO2.11g Mir                                                           | ni Card Wireles:<br>ses the followin               | s Adapter<br>1g items:                       | Configur                        | e   |
|-----------------------------------------------------------------------|----------------------------------------------------|----------------------------------------------|---------------------------------|-----|
| Gos Pac Second Action Action Action Action Action Action              | ket Scheduler<br>otocol (IEEE 8<br>'rotocol (TCP/I | 02.1x) v3.7.5<br>P)                          | 5.0                             |     |
| Install                                                               | Unit                                               | nstall                                       | Propertie                       | s   |
| Description<br>Transmission Co<br>wide area netwo<br>across diverse i | ontrol Protocol/<br>ork protocol than terconnected | 'Internet Prot<br>at provides c<br>networks. | ocol. The defau<br>ommunication | ult |
| Show icon in n                                                        | otification area                                   | when conne                                   | ected                           |     |

3.Select "use the following IP address", Input IP address and subnet mast and default gateway. (caution: subnet mast must be 255.255.255.0, default gateway must be 102.168.0.1.)

| dei | taul | t gai | eway | must | be | 192. | 168.0. | 1.) |
|-----|------|-------|------|------|----|------|--------|-----|
|     |      |       |      |      |    |      |        |     |

| ternet Protocol (TCP/IP) Prop                                                                           | perties ?                                                                          |
|----------------------------------------------------------------------------------------------------|------------------------------------------------------------------------------------|
| You can get IP settings assigned<br>this capability. Otherwise, you nee<br>the appropriate IP settings. | automatically if your network supports<br>ed to ask your network administrator for |
| C Obtain an IP address autor                                                                            | natically                                                                          |
| IP address:                                                                                             | . 192.168.0.100                                                                    |
| Subnet mask:                                                                                            | 255.255.255.0                                                                      |
| Default gateway:                                                                                        | 192.168.0.1                                                                        |
| C Obtain DNS server address                                                                             | automaticallu                                                                      |
| ☐ Use the following DNS serv                                                                            | ver addresses:                                                                     |
| Preferred DNS server:                                                                                   |                                                                                    |
| Alternate DNS server:                                                                                   | · · ·                                                                              |
|                                                                                                    | Advanced                                                                           |
|                                                                                                    | OK Cancel                                                                          |

4.click "ok"

5. click right-button of mouse on "wireless Network Connection", click

"view Available wireless networks"

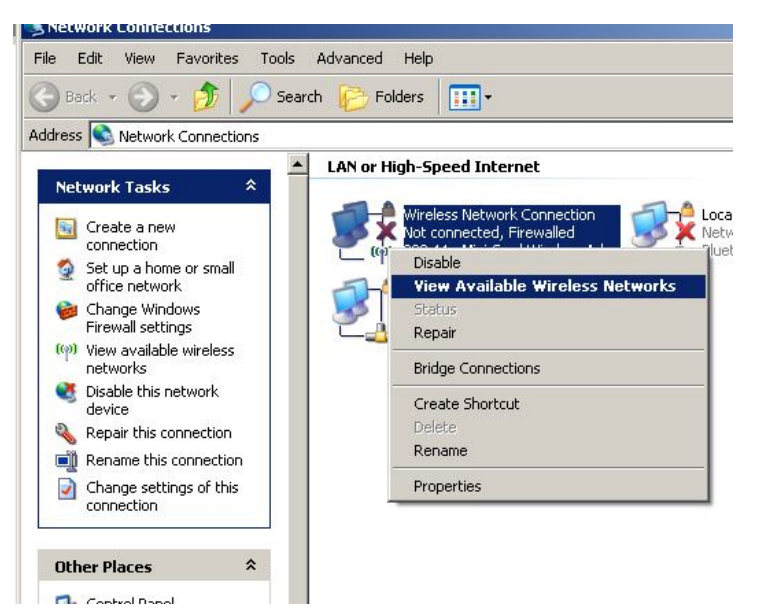

## 6. Chose a wireless network for "teneth", and click "connect"

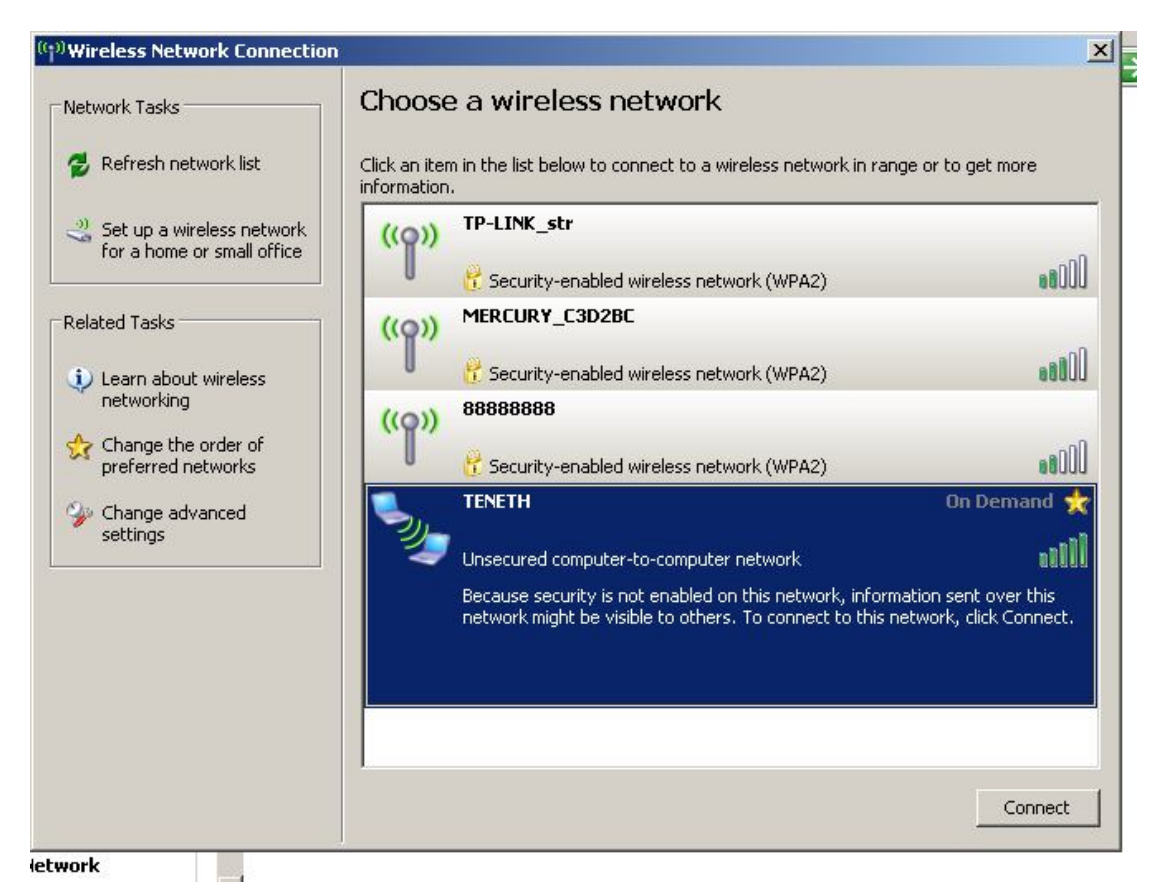

## 7. display connected is Ok, Close this Box,

![](_page_2_Picture_3.jpeg)